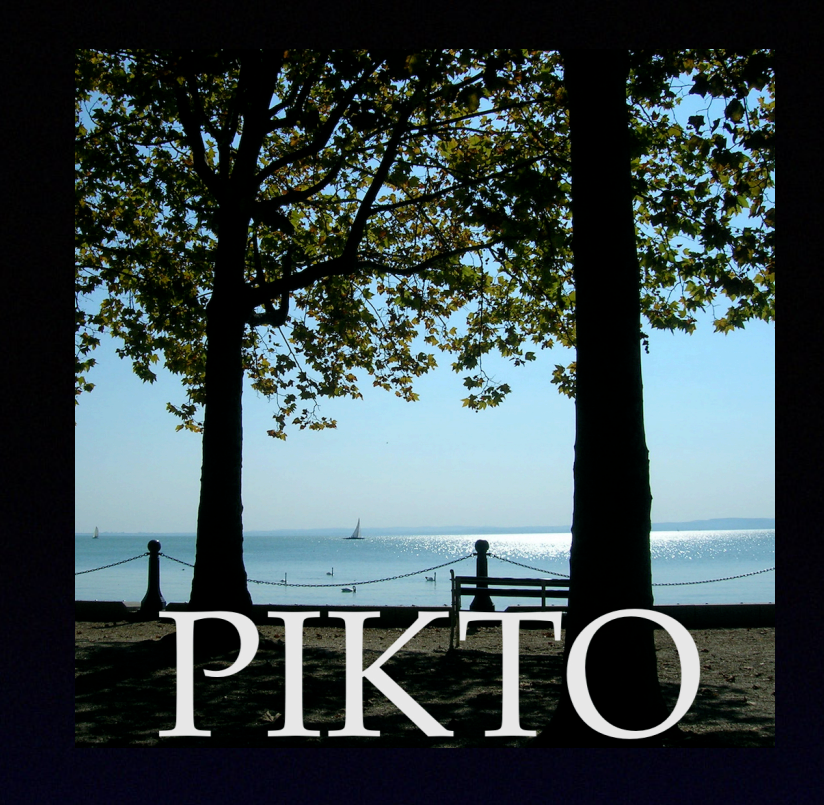

# The Picture Repository

PIKTO is an Apple Macintosh application that can be used on macOS Catalina 10.15 and upwards

PIKTO is used to store image data, as well as to serve the selections and reviews between images based on the stored data.

Album is the central concept of PIKTO. An album contains pictures (actually the links to the pictures) stored in a certain folder on some digital device.

PIKTO gives the user the opportunity to attach information the images, which later on the one hand helps his memory and on the other hand gives the possibility of efficient searching.

It also allows a spectacular overview of the images.

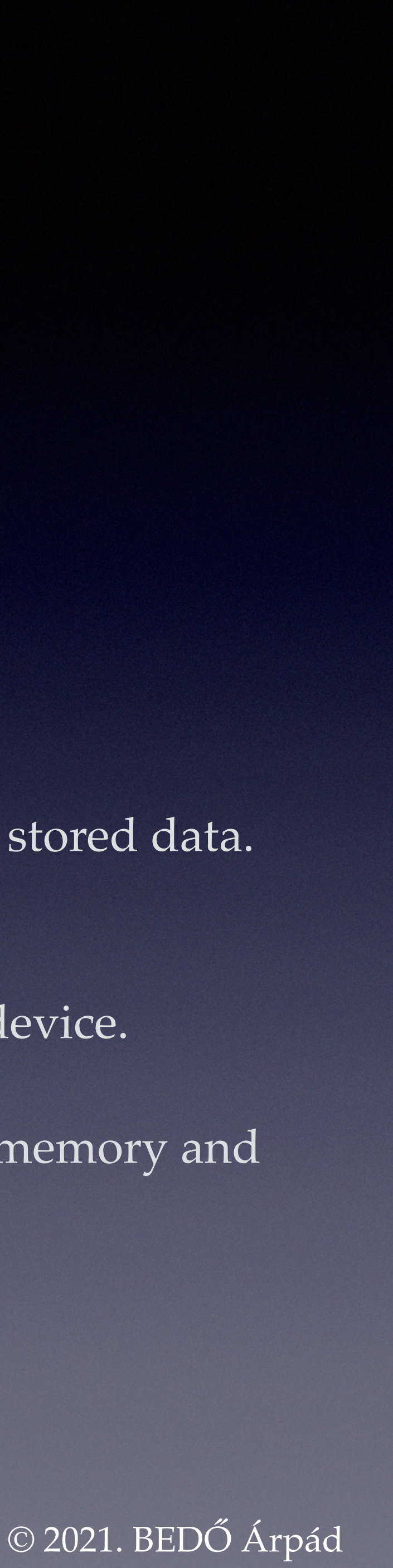

# Language Selection

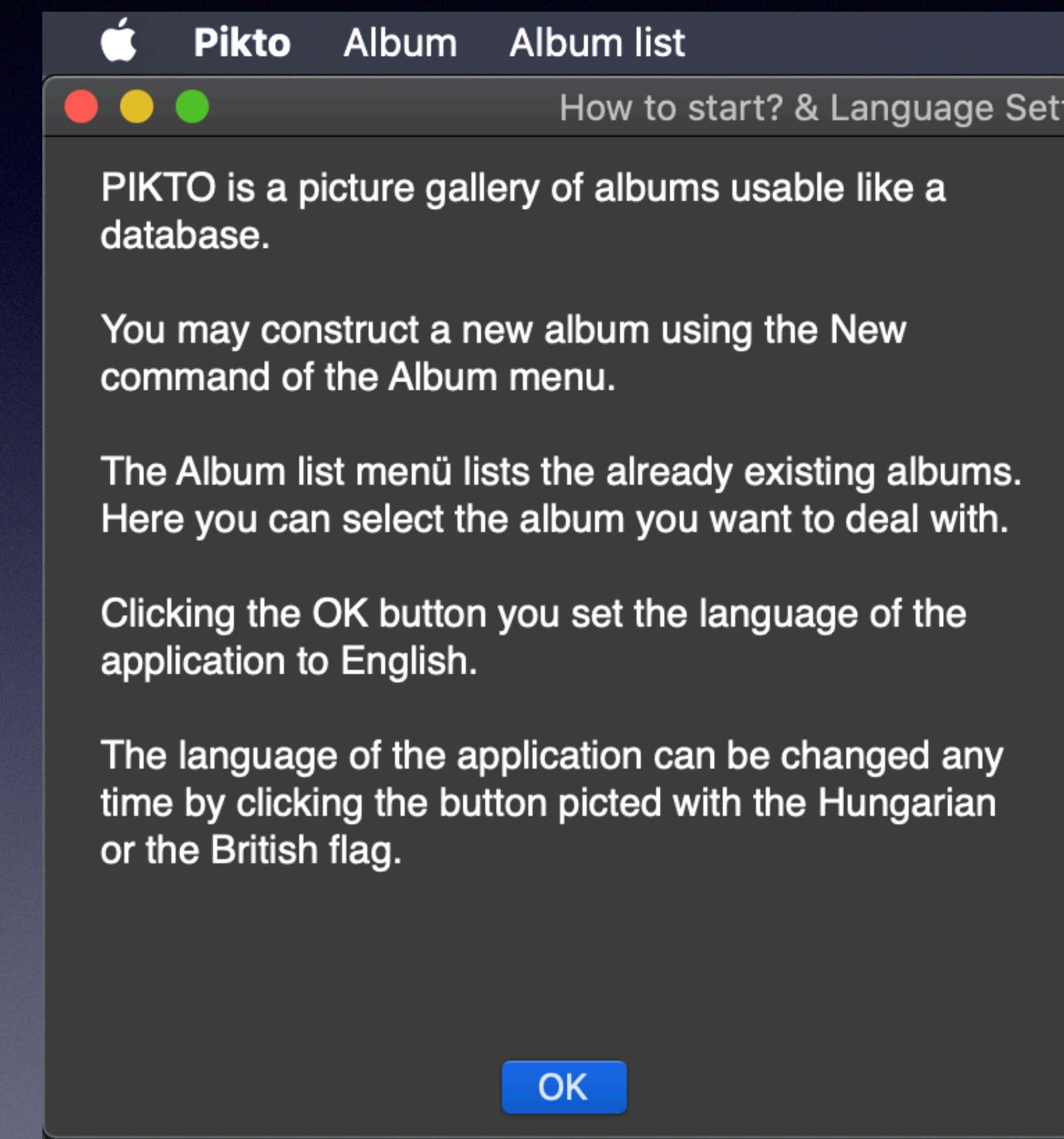

When you start PIKTO for the first time, a language selection window will appear: the application can be used both in English and Hungarian.

How to start? & Language Setting / Mivel kezdjem? + A nyelv beállítása

A PIKTO albumokat tartalmazó, azok adatbázis szerű használatát lehetővé tevő képtár.

Albumot az Album menü Új utasításával létesíthet.

A már létező albumokat az Album-lista menü listázza. Itt tudja kiválasztani, melyikkel kíván foglalkozni.

Ha a RENDBEN gombra kattint, az alkalmazás nyelve magyar lesz.

Az alkalmazás nyelvét bármikor átállíthatja, ha a brit vagy magyar zászló képével megjelenő gombra kattint.

RENDBEN

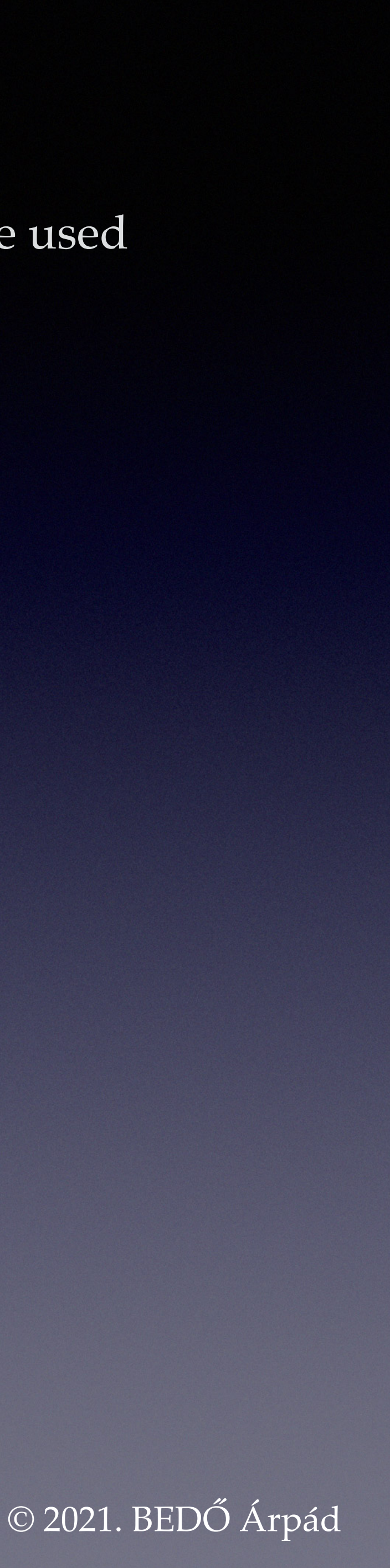

### Contents

Albums Album Overview Metadata Search Options - even before entering user information Search by Data Row (Date) Values Select the Visible Data Value Search by Metadata Search Using Strings Search Using Value Ranges Using Number Intervals Date and Time Intervals The "intervals" of Strings and String Series Search by Image Paths The Search Interval for the Location Data Row Search the Texts in the Notes Image Views **Enter User Information** Search Again - Find Pictures Taken in Romania!! Data Selection General Usage Tips

> The lines of the table of contents are sensitive: clicking on them will take you to the topic. You can return to the table of contents by clicking on the PIKTO icon shown here:

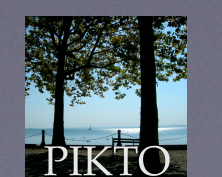

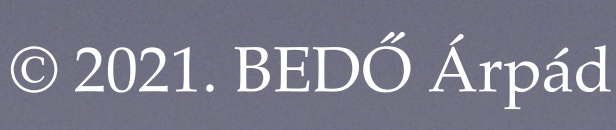

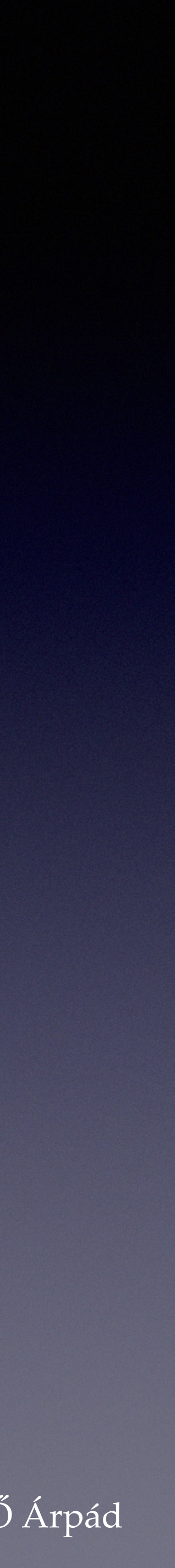

### There are three main commands in the PIKTO menu:

creating a new album,

use an existing album or

delete an existing album.

The first time you use it, of course, you need to create a new album. Creation consists of selecting the top folder containing the images of the new album. The application collects the paths of the images in this folder and uses them to make the initial body of the album. (This job requires processing time: it takes about 2-3 minutes for 50,000 images.)

The album is stored as a data file in the Documents folder linked to PIKTO by macOS.

The newly created album can be used immediately.

### lbums

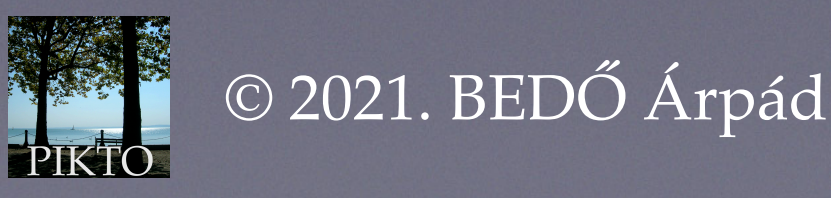

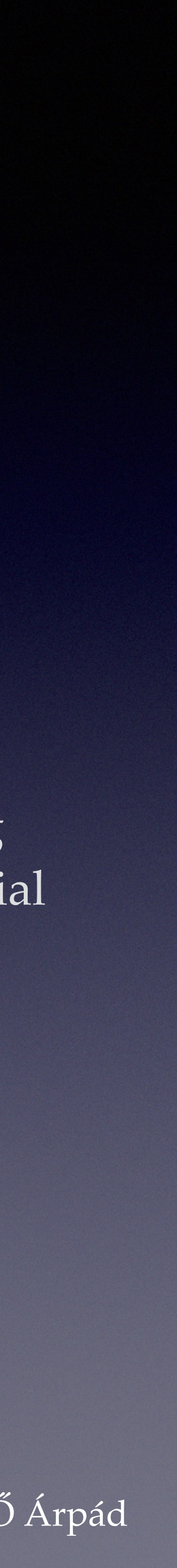

When you open the album, the application window appears, which is the main area of user communication.

The contents of the window are an introduction to the album's repository, which means that it shows as much information as possible about the current contents of the repository.

![](_page_4_Picture_3.jpeg)

![](_page_4_Picture_4.jpeg)

![](_page_4_Picture_5.jpeg)

![](_page_4_Picture_6.jpeg)

| 📫 Pikto Albu     | ım Album list                     |                  |
|------------------|-----------------------------------|------------------|
|                  | bedoarpad's pictures in • /V      | olumes/sba       |
| Identifier 🔘     | bedoarpad•Trips_1                 | 18               |
| Location 🔘       | Europe•Hungary•Balatonfüred       | - 1              |
| Date 🔘           | 2012-10-21                        | 2 2              |
| People 🔘         | -                                 | - 1              |
| Theme 🔘          | Jókai ship                        | 3                |
| Genres 🔘         | -                                 | <                |
| Classification 🔘 | Balaton;ship                      | <mark>/</mark> 1 |
| Туре 🔘           | jpg                               | 2                |
| File name 🔘      | DSCN6213                          | 16               |
| Picture path 🔘   | Balatonfüred_2012_07/DSCN6213.JPG | 18               |
| M                | I← < 1 / 189 > →I                 |                  |
| Notes            |                                   |                  |
|                  |                                   |                  |

The title bar of the window provides the user ID, the location of the album's top folder, and the number of album images (repository records).

In the left part of the window, the main information about the repository is displayed in two columns: the left column contains the name of the data (data rows) belonging to the images, the second column contains the data rows of the first record of the data set (repository).

Between data rows 10 and 11 there is a control line, in the middle of which we can see in N / M form that we see the first record of the 189 records belonging to the repository.

![](_page_5_Figure_5.jpeg)

![](_page_5_Picture_6.jpeg)

![](_page_5_Picture_7.jpeg)

| 📫 Pikto Albu     | m Album list                       |                     |
|------------------|------------------------------------|---------------------|
|                  | bedoarpad's pictures in $\cdot$ /\ | /olumes/sba         |
| Identifier 🔘     | bedoarpad•Trips_1                  | 18                  |
| Location 🔘       | Europe•Hungary•Balatonfüred        | <mark>~</mark> 1    |
| Date 🔘           | 2012-10-21                         | <mark>~</mark> 2    |
| People 🔘         | -                                  | <mark>&gt;</mark> 1 |
| Theme 🔘          | Jókai ship                         | <mark>~</mark> 3    |
| Genres 🔘         | -                                  | ~                   |
| Classification 🔘 | Balaton;ship                       | <mark>~</mark> 1    |
| Туре 🔘           | jpg                                | ~                   |
| File name 🔘      | DSCN6213                           | 16                  |
| Picture path 🔘   | Balatonfüred_2012_07/DSCN6213.JPG  | 18                  |
| M                | ı— < 1 / 189 > →ı                  |                     |
|                  |                                    |                     |
| Notes            |                                    |                     |
|                  |                                    |                     |

To the right of the previous two ones we see three columns. The first column contains 10 rows of numbers. These numbers contain the number of pieces of information of different content stored from the 189 images in the corresponding row of the data store (without repetitions). The next two columns will be useful during searches.

On the right side of the window you can see the image in question.

This way we immediately know how many pictures (records) there are in the album, we can see row by row how many different data are attached to the pictures, and we can see the data rows of the first picture.

![](_page_6_Picture_5.jpeg)

![](_page_6_Picture_6.jpeg)

![](_page_6_Picture_7.jpeg)

| 📫 Pikto Albu     | ım Album list                     |          |
|------------------|-----------------------------------|----------|
|                  | bedoarpad's pictures in • /Vol    | umes/sba |
| Identifier 🔘     | bedoarpad•Trips_1                 | 18       |
| Location 🔘       | Europe•Hungary•Balatonfüred       | 1        |
| Date 🔘           | 2012-10-21                        | 2        |
| People 🔘         | -                                 | 1        |
| Theme 🔘          | Jókai ship 🔽                      | 3        |
| Genres 🔘         | -                                 |          |
| Classification 🔘 | Balaton;ship 🗸                    | 1        |
| Туре 🔘           | jpg                               |          |
| File name 🔘      | DSCN6213                          | 16       |
| Picture path 🔘   | Balatonfüred_2012_07/DSCN6213.JPG | 18       |
| м 🗖              | ı← < 1 / 189 > →ı                 |          |
| Notes            |                                   |          |
|                  |                                   |          |

The rows of stored data are divided into two groups: some rows are exclusive property of the application (ID, Type, File name, Picture path), the others are of the user (Location, Date, People, Theme, Genre, Classification, Notes).

The application's own data sets are given a value when the album is created and cannot be changed later. The contents of the user's rows can be modified (updated) at any time.

There is a row of data that the application fills in when creating the album, although the row belongs to the user: this is the Date, the date the image was created. This information is most often the date the picture was taken, but not in all cases. The user can change this date.

Because the user has not yet attached any data to the images, the user's data shows an empty data row (-) sign except for the Date and Notes rows. There is nothing in the Notes row. As we have seen, the initial value of the Date is filled in by the application.

![](_page_7_Picture_6.jpeg)

![](_page_7_Picture_7.jpeg)

![](_page_7_Picture_8.jpeg)

Each image also contains so-called metadata. This information does not play a role in showing the the image, but the location, exact time, etc. of the photograph may be important to know and useful in various searches.

You can see the album metadata by clicking on the button (labeled M) on the left side of the already mentioned control line (between lines 10 and 11). The application window then grows down and 13 rows of data are added. If we see the metadata and click the M button again, the application window will be smaller, the metadata will disappear.

The application fills all metadata when you create or sync the album. Metadata cannot be updated by the user.

If, for any reason, the image does not contain the named metadata (such as Altitude data), an empty data row sign (-) is displayed.

![](_page_8_Figure_5.jpeg)

### Metadata

|                                     |                       | Ć                | ) *  ( <del>,</del> | <b>■</b> )) <b>[</b> ] | máj. 9., V 9    | :42 💻       | Bedö Árpád     |
|-------------------------------------|-----------------------|------------------|---------------------|------------------------|-----------------|-------------|----------------|
| oarpad's pictures in • /Volumes/sba | _archive_II/Pikto/Tri | os • Total numbe | r of records        | : 189                  |                 |             |                |
| 189                                 | Q Look here           | 1 - 100 ᅌ        | $\bigcirc$          |                        |                 |             |                |
|                                     | Q Look here           | Europe ᅌ         | $\bigcirc$          |                        |                 |             |                |
| ≥ 27                                | Q Look here           | 1970 ᅌ           | $\bigcirc$          |                        |                 |             | and the second |
| <mark>~</mark> 10                   | )                     |                  |                     | TEN                    |                 |             |                |
| <mark>~</mark> 33                   | Q Look here           | -                | $\bigcirc$          |                        |                 |             |                |
| <u> </u>                            | )                     |                  |                     |                        | and States      |             |                |
|                                     | Q Look here           | amulet ᅌ         | $\bigcirc$          |                        |                 |             |                |
| · · ·                               | I                     |                  |                     | -                      |                 |             |                |
| 167                                 | Q Look here           | 2                | $\bigcirc$          | Herein                 |                 |             |                |
| 189                                 | Q Look here           | 2019_ma ᅌ        | $\bigcirc$          |                        | O-O-O-O-O-O-O-O | the test of |                |
| > <b>→</b> I                        | Q Look                | Ľ                |                     |                        |                 |             |                |
|                                     | Q Look here           |                  |                     |                        |                 | 2           |                |
|                                     |                       |                  |                     |                        |                 |             |                |
| ✓ 2                                 | 2                     |                  |                     |                        |                 |             |                |
| <mark>~</mark> 99                   | Q Look here           | 450 - 1 0 ᅌ      | $\bigcirc$          |                        |                 |             |                |
| 98                                  | Q Look here           | 480 - 1 0 🗘      | $\bigcirc$          |                        |                 |             |                |
|                                     | Ļ                     |                  |                     |                        |                 |             |                |
| <b>~</b> 26                         | Q Look here           | 4.50000 ᅌ        | $\bigcirc$          |                        |                 |             |                |
| <mark>∽</mark> 30                   | Q Look here           | 9 - 100 ᅌ        | $\bigcirc$          |                        |                 |             |                |
| <b></b> 36                          | Q Look here           | 3.22383 ᅌ        | $\bigcirc$          |                        |                 |             |                |
| <mark>∽</mark> 3₹                   | Q Look here           | 45.8583 ᅌ        | $\bigcirc$          |                        |                 |             |                |
| <u>∽</u> 10                         | )                     |                  |                     |                        |                 |             |                |
| <b>∼</b> 26                         | Q Look here           | 1970 ᅌ           | $\bigcirc$          |                        |                 |             |                |
| ✓ 128                               | Q Look here           | 00               | $\bigcirc$          |                        |                 |             |                |
| ✓ 24                                | Q Look here           | 2004 🗘           | $\bigcirc$          |                        |                 |             |                |
| ✓ 189                               | Q Look here           | 00               | $\bigcirc$          |                        |                 |             |                |
|                                     |                       |                  |                     |                        |                 |             |                |

![](_page_8_Picture_8.jpeg)

![](_page_8_Picture_9.jpeg)

# Search Options - even before entering user information

The application's search steps are actually filters: they select the image set that has the data you're looking for in the entire album.

Initially, we can only search the user's data in the Date row, since the user has not yet entered anything. In contrast, rows of metadata can be used for search immediately in full.

The different searches can be used one after the other, narrowing the selected set of images so that we can narrowly define the images we are interested in step by step.

![](_page_9_Figure_4.jpeg)

bedoarpad's pictures in • /Volumes/sba\_archive\_II/Pikto/Trips • Total number of records: 189 189 Q Look here 1 - 100  $\odot$ 17 Q Look here Europe 1970 0 27 Q Look here 10 33 Q Look here 0 9 18 Q Look here amulet 167 Q Look here 189 Q Look here 2019\_ma... ᅌ 🔘 Q Look →I Q Look here 2 450 - 1 0... ᅌ 🔘 99 Q Look here 480 - 1 0... ᅌ 🔘 98 Q Look here 4.50000... ᅌ 🔘 26 Q Look here 9 - 100 30 Q Look here 36 Q Look here 3.22383... 🗘 35 Q Look here 45.8583... ᅌ 🔘 10 26 Q Look here 1970 00 128 Q Look here 2004 🗘 🔘 24 Q Look here 189 Q Look here **\$ ()** 00

![](_page_9_Picture_6.jpeg)

![](_page_9_Picture_7.jpeg)

# Search by Data Row (Date) Values

The date is displayed in the window as the title of a drop-down menu. If you click the down arrow on the right side of the drop-down menu title bar, the row of stored dates (exactly as many rows as there are different values for that row) will expand in ascending order.

Here we see only twelve of the 26 data, the others can be viewed by the usual scrolling.

| 🗯 Pikto Albu     | m Album list                |                               |           |
|------------------|-----------------------------|-------------------------------|-----------|
|                  |                             | bedoarpad's pictures in • /Vo | lumes/sba |
| Identifier 🔘     | bedoarpad•Trips_1           |                               | 18        |
| Location 🔘       | Europe•Hungary•Balatonfüred |                               | 1         |
| Date 🔘           | 2012-10-21                  |                               | 2         |
| People 🔘         | 2012-10-21                  |                               | 1         |
| Theme 🔘          | 2013-01-25                  |                               | 3         |
| Genres 🔘         | 2013-01-26                  |                               |           |
|                  | 2014-03-13                  |                               |           |
| Classification 🔘 | 2014-03-14                  |                               | 1         |
| Туре 🔘           | 2014-03-16                  |                               |           |
| File name 🦱      | 2014-03-17                  |                               | 16        |
|                  | 2014-03-18                  |                               | 10        |
| Picture path 🔘   | 2014-04-07                  |                               | 18        |
| NT 💻             | 2017-10-06                  |                               |           |
|                  | 2019-03-11                  |                               |           |
| Notes            | 2019-03-12                  |                               |           |
|                  |                             |                               |           |
|                  |                             |                               |           |

![](_page_10_Picture_4.jpeg)

![](_page_10_Picture_5.jpeg)

![](_page_10_Figure_6.jpeg)

![](_page_10_Figure_7.jpeg)

# Search by Data Row (Date) Values

If you click on one of the menu lines (2014-03-13), the application will select the records (images) that have this date. This selection produces a subset of the entire repository. The subset is showed in the same mode as the entire data repository was presented initially.

| 🗯 Pikto Albu     | ım Album list                                            |    |
|------------------|----------------------------------------------------------|----|
|                  | bedoarpad's pictures in • /Volumes/s                     | ba |
| Identifier 🔘     | bedoarpad•Trips_78                                       |    |
| Location 🔘       | Europe•Romania•Transylvania•Szeklerland •Kalonda top 🛛 🗸 |    |
| Date 🧿           | 2014-03-13                                               |    |
| People 🔘         | -                                                        |    |
| Theme 🔘          | -                                                        |    |
| Genres 🔘         | -                                                        |    |
| Classification 🔘 | -                                                        |    |
| Туре 🔘           | jpg                                                      |    |
| File name 🔘      | IMG_1024                                                 |    |
| Picture path 🔘   | Transylvania-2014-03-15/IMG_1024.JPG                     |    |
| M                | I← < 1 / 5 > →I ⊚                                        |    |
| Notes Be         | eautiful trees accompanied each other.                   |    |
|                  |                                                          |    |

![](_page_11_Picture_3.jpeg)

![](_page_11_Picture_4.jpeg)

![](_page_11_Picture_5.jpeg)

# Search by Data Row (Date) Values

| 🗯 Pikto Albu     | m Album list                                             |
|------------------|----------------------------------------------------------|
|                  | bedoarpad's pictures in • /Volumes/sb                    |
| Identifier 🔘     | bedoarpad•Trips_78                                       |
| Location 🔘       | Europe•Romania•Transylvania•Szeklerland •Kalonda top 🛛 🗸 |
| Date 🥘           | 2014-03-13                                               |
| People 🔘         | -                                                        |
| Theme 🔘          | -                                                        |
| Genres 🔘         | -                                                        |
| Classification 🔘 | -                                                        |
| Туре 🔘           | jpg 🔽                                                    |
| File name 🔘      | IMG_1024                                                 |
| Picture path 🔘   | Transylvania-2014-03-15/IMG_1024.JPG                     |
| M                | I← < 1 / 5 > →I ③                                        |
| Notes Be         | autiful trees accompanied each other.                    |
|                  |                                                          |

We see that there are 5 such images.

A blue bead will appear in the centre of the button in front of the data row used - it was previously white circular - indicating that there was a value selection in this data row.

If we click on the little blue bead, the selection is canceled, we get back the window content before the selection.

![](_page_12_Picture_5.jpeg)

![](_page_12_Picture_6.jpeg)

© 2021. BEDŐ Árpád

![](_page_12_Picture_8.jpeg)

## Select the Visible Data Value

You can also select the currently visible data (date of the first image: 2012-10-21) by clicking on the white circular button in front of the line. The little blue bead also appears.

We see that on 2012-10-21 we took 2 pictures. Clicking on the little blue bead will deselect them.

| 🖆 Pikto Albu     | n Album list                      |            |
|------------------|-----------------------------------|------------|
|                  | bedoarpad's pictures in • /       | Volumes/sb |
| Identifier 🔘     | bedoarpad•Trips_1                 | <b>~</b>   |
| Location 🔘       | Europe•Hungary•Balatonfüred       | ~          |
| Date 🍥           | 2012-10-21                        | <b>~</b>   |
| People 🔘         | _                                 | <b>~</b>   |
| Theme 🔘          | Jókai ship                        | <b>~</b>   |
| Genres 🔘         | -                                 | <b>~</b>   |
| Classification 🔘 | Balaton;ship                      | ~          |
| Туре 🔘           | jpg                               | ~          |
| File name 🔘      | DSCN6213                          | ~          |
| Picture path 🔘   | Balatonfüred_2012_07/DSCN6213.JPG | ~          |
| M                | I← < 1 / 2 > →I                   | ۲          |
| Notes            |                                   |            |
|                  |                                   |            |

![](_page_13_Picture_4.jpeg)

![](_page_13_Picture_5.jpeg)

![](_page_13_Picture_6.jpeg)

## Search by Metadata

We can search the rows of metadata in the same way based on data values.

In the Device row, we look for Apple - iPhone 4S in the drop-down menu and select the Apple - iPhone 4S device.

| 📫 Pikto A         | lbur       | n Albu              | m list                 |                   |               |          |          |
|-------------------|------------|---------------------|------------------------|-------------------|---------------|----------|----------|
|                   |            |                     |                        |                   |               |          | bedoa    |
| Identifier        | $\bigcirc$ | bedoarpa            | d•Trips_1              |                   |               |          |          |
| Location          | $\bigcirc$ | Europe•             | Hungary•               | Balaton           | nfüre         | d        |          |
| Date              | $\bigcirc$ | 2012-10             | -21                    |                   |               |          |          |
| People            |            | -                   |                        |                   |               |          |          |
| Theme             |            | Jókai sh            | ip                     |                   |               |          |          |
| Genres            |            | -                   |                        |                   |               |          |          |
| Classification    |            | Balaton;            | ship                   |                   |               |          |          |
| Туре              |            | ipg                 |                        |                   |               |          |          |
| File name         |            | DSCN621             | 3                      |                   |               |          |          |
| Picture path      |            | Balatonfü           | red_2012_(             | )7/DSCN           | 6213          | .JPG     |          |
| м 💳               | Ĩ          | I <b>4</b>          | 1                      |                   | 1             | ,        | 189      |
| IVI               |            |                     | <b>`</b>               |                   | <u> </u>      | /        |          |
| Notes             |            |                     |                        |                   |               |          |          |
|                   |            |                     |                        |                   |               |          |          |
| Orientation       | $\bigcirc$ | -                   |                        |                   |               |          |          |
| Width in pixels   | $\bigcirc$ | Apple –             | iPhone 4               | S                 |               | <b>~</b> |          |
| Height in pixels  | $\bigcirc$ | Canon –<br>Microsof | Canon E<br>ft – Lumiz  | 05 300<br>a 640 D | D DI<br>ual S | GH<br>SM | 4L       |
| Dpi               | $\bigcirc$ | NIKON -             | · E4600                |                   |               | 211111   |          |
| Focal length      | $\bigcirc$ | Nokia – I           | E51                    |                   |               |          |          |
| Altitude          | $\bigcirc$ | OLYMPL              |                        | AL CO.,           | LTD           | – C′     | 100,D37( |
| Longitude         | $\bigcirc$ | Panason             | nic – DMC<br>nic – DMC | -FZ38<br>-TZ3     |               |          |          |
| Latitude          | $\bigcirc$ | SONY -              | DSC-N2                 |                   |               |          |          |
| Device            | $\bigcirc$ | NIKON -             | E4600                  |                   |               |          |          |
| Creation date     | $\bigcirc$ | 2012-10             | -21                    |                   |               |          |          |
| Creation time     | $\bigcirc$ | 12:03:44            | 1                      |                   |               |          |          |
| Modification date | $\bigcirc$ | 2012-10             | -21                    |                   |               |          |          |
| Modification time | $\bigcirc$ | 12:03:48            | 5                      |                   |               |          |          |
|                   |            |                     |                        |                   |               |          |          |

![](_page_14_Figure_4.jpeg)

![](_page_14_Picture_5.jpeg)

## Search by Metadata

Here we see that we took 36 pictures for this album with the Apple iPhone 4S ID device, in a mixed portrait and landscape position, with 26 different widths and 28 different heights, the same focal length, at nine different dates.

| 📫 Pikto /         | Albur      | n Alk   | oum list        |            |       |    |       |
|-------------------|------------|---------|-----------------|------------|-------|----|-------|
|                   |            |         |                 |            |       |    | bedoa |
| Identifier        | $\odot$    | bedoarp | pad•Trips_3     | 3          |       |    |       |
| Location          |            | Europe  | e•Hungar        | y•Budape   | est   |    |       |
| Date              |            | 2012-0  | 01-07           |            |       |    |       |
| People            |            | -       |                 |            |       |    |       |
| Theme             |            | -       |                 |            |       |    |       |
| Genres            |            | citysca | аре             |            |       |    |       |
| Classification    |            | -       |                 |            |       |    |       |
| Туре              |            | jpg     |                 |            |       |    |       |
| File name         |            | IMG_00  | 05              |            |       |    |       |
| Picture path      | $\bigcirc$ | Buda_ca | astle_2012      | _jan/IMG_0 | 005.j | pg |       |
| M                 |            | I←      | <               |            | 1     | /  | 36    |
| Notes             | ;          |         |                 |            |       |    |       |
|                   |            |         |                 |            |       |    |       |
| Orientation       |            | lander  | ane             |            |       |    |       |
|                   |            | 3200    | άρ <del>ς</del> |            |       |    |       |
|                   |            | 2101    |                 |            |       |    |       |
|                   |            | 2191    |                 |            |       |    |       |
|                   |            | 12      |                 |            |       |    |       |
| Focal length      |            | 4.28    |                 |            |       |    |       |
| Altitude          |            | 155     |                 |            |       |    |       |
| Longitude         |            | 19.039  | 9167            |            |       |    |       |
| Latitude          |            | 47.497  | 7166            |            |       |    |       |
| Device            | 0          | Apple   | – iPhone        | 4S         |       |    |       |
| Creation date     |            | 2012-0  | 01-07           |            |       |    |       |
| Creation time     |            | 13:29:  | 26              |            |       |    |       |
| Modification date |            | 2014-0  | 04-21           |            |       |    |       |
| Modification time |            | 16:21:4 | 44              |            |       |    |       |
|                   |            |         |                 |            |       |    |       |

![](_page_15_Picture_3.jpeg)

![](_page_15_Picture_4.jpeg)

# Search Using Strings

The column to the right of the column showing the counters of different data values displays fields (search boxes) that allow you to make textual search. (If the number of different values is less than 12, the search box will not appear because it is easier to reach your search goal using the drop-down menu already discussed above.)

After selecting the search box, you can enter some characters. The application searches for the entered sequence of characters in the values of the data row and thus determines the selected image set. (The comparison is case insensitive.) If there are no results, the data window will be completely blank.

Entering 2004 in the search box of the Date row will display the following window contents (6 images was created for the album in 2004):

![](_page_16_Picture_4.jpeg)

![](_page_16_Picture_5.jpeg)

![](_page_16_Figure_7.jpeg)

![](_page_16_Figure_8.jpeg)

![](_page_16_Picture_9.jpeg)

# Search Using Strings

If the selected image set is too small, you can delete the entered characters.

Deleting 4 gives:

| 🗯 Pikto Alb      | um Album list                 |                                                                                                    |
|------------------|-------------------------------|----------------------------------------------------------------------------------------------------|
|                  | bedoarpad's pictures in • /Vo | olumes/sba                                                                                                    |
| Identifier 🥘     | bedoarpad•Trips_13            | 40                                                                                                    |
| Location 🥘       | Europe•Hungary•Esztergom      | - :                                                                                                    |
| Date 🤘           | 2004-10-29                    | - 10                                                                                                    |
| People 🤘         | ) -                           | /                                                                                                    |
| Theme 🤘          | 🕽 alley 🔽                     | A     A     A |
| Genres 🤘         | 🕽 landscape 🗸 🗸               | - :                                                                                                    |
| Classification 🤘 | ) -                           | - :                                                                                                    |
| Туре 🤘           | ) jpg                         | ~                                                                                                    |
| File name 🤘      | MG_1300                       | 4                                                                                                    |
| Picture path 🤘   | Esztergom/IMG_1300.JPG        | 4                                                                                                    |
| М 🚍              | I← < 1 / 40 > →I              | ۲                                                                                                    |
| Notes            |                               |                                                                                                    |
|                  |                               |                                                                                                    |

This window shows that between 2000 and 2009, we took 40 pictures for the album.

Deleting all digits returns you to the state before the search.

![](_page_17_Picture_7.jpeg)

![](_page_17_Picture_8.jpeg)

![](_page_17_Picture_9.jpeg)

# Search Using Strings

There are two more textual search fields. One of them is the last but one of the search box column, it is in the control line. Using this one the application searches the entire (non-meta) repository data for the string given. If you give a sequence of characters that is not in the repository, you get the appearance of an empty repository.

The search box at the bottom is used for textual search in the Notes row.

Entering the characters qq in the search box for the entire repository gives the appearance of the empty selected image set:

| 🗯 Pikto Album  | n Album list |           |                       |           |
|----------------|--------------|-----------|-----------------------|-----------|
|                |              | bedoarpad | d's pictures in • /Vo | lumes/sba |
| Identifier     |              |           |                       |           |
| Location       |              |           |                       |           |
| Date           |              |           |                       |           |
| People         |              |           |                       |           |
| Theme          |              |           |                       |           |
| Genres         |              |           |                       |           |
| Classification |              |           |                       |           |
| Туре           |              |           |                       |           |
| File name      |              |           |                       |           |
| Picture path   |              |           |                       |           |
| M              | ı← <         | 0 / 189   | > <b>→</b> I          | ۲         |
| Notes          |              |           |                       |           |
|                |              |           |                       |           |

A blue beaded button also appears in the control line at each step of the search. Click this button to cancel all filtering to get the data window of the entire repository. © 2021. BEDŐ Árpád

![](_page_18_Picture_6.jpeg)

![](_page_18_Picture_7.jpeg)

![](_page_18_Picture_8.jpeg)

![](_page_18_Figure_9.jpeg)

![](_page_18_Picture_10.jpeg)

# Search Using Value Ranges

### It should be mentioned that data rows have types based on their value type. We list the types of data rows:

Identifier Location Date People Topic Genres Classification Type Name Picture path Notes Orientation Width in pixels Height in pixels Dpi Focal length Altitude Longitude Latitude Device Creation date Creation time Modification date Modification time

To the right of the search boxes column there is a column of menus for using value ranges for filtering. These menus are built according the types of the rows.

- number,
- location,
- date,
- string series,
- string,
- string,
- key series,
- string,
- string,
- path,
- text,
- one of the two words (portrait or landscape),
- number, — number,
  - number,
  - number,
  - number,
  - number,
  - number,
  - string,
  - date,
  - time,
- date,
- time.

![](_page_19_Picture_28.jpeg)

![](_page_19_Picture_29.jpeg)

# Using Number Intervals

Most interval menus belong to number type rows. Both in the initial states and in any of the steps of the filtering, these menus contain intervals between the minimum and maximum of the numerical values in the set of possible values with appropriate decimal steps.

The result of the use of this menu is the set of records in which the numerical value of the data row fall within the selected interval.

Expanding the number range of the Altitude metadata row gives:

![](_page_20_Figure_4.jpeg)

![](_page_20_Picture_5.jpeg)

![](_page_20_Picture_7.jpeg)

# Using Number Intervals

As we have seen, we can choose with 100 meter intervals. Select 500 - 600. If we chose, we can see that we have 20 such images.

If there are more than 12 different values left in the given data row, the elements of the interval menu are rebuilt according to the new situation and we can continue to narrow the selected set using the new narrower - intervals:

![](_page_21_Figure_3.jpeg)

![](_page_21_Picture_4.jpeg)

# Using Number Intervals

If the interval 520-530 is selected, we get the image on the right.

Here we see that in this height interval on 2014-03-16, we took 5 portrait images with the Apple - iPone 4S device, at 3 different heights, in 4 different locations.

As can be deduced from the pixel width and height data, each image was cropped.

| 📫 Pikto A         | lbun       | n Albı   | um list   |         |      |      |        |
|-------------------|------------|----------|-----------|---------|------|------|--------|
|                   |            |          |           |         |      |      | be     |
| ldentifier        | $\bigcirc$ | bedoar   | oad•Trips | s_86    |      |      |        |
| Location          | $\bigcirc$ | -        |           |         |      |      |        |
| Date              | $\bigcirc$ | 2014-0   | 3-16      |         |      |      |        |
| People            | $\bigcirc$ | -        |           |         |      |      |        |
| Theme             | $\bigcirc$ | -        |           |         |      |      |        |
| Genres            | $\bigcirc$ | -        |           |         |      |      |        |
| Classification    | $\bigcirc$ | -        |           |         |      |      |        |
| Туре              | $\bigcirc$ | jpg      |           |         |      |      |        |
| File name         | $\bigcirc$ | IMG_10   | 61        |         |      |      |        |
| Picture path      | $\bigcirc$ | Transyl  | vania-20' | 14-03-1 | 5/IM | G_10 | )61.JP |
| М 🚍               |            | I←       | <         |         | 1    | /    | 5      |
| Notes             |            |          |           |         |      |      |        |
|                   |            |          |           |         |      |      |        |
|                   |            |          |           |         |      |      |        |
| Orientation       |            | portrait |           |         |      |      |        |
| Width in pixels   | 0          | 1344     |           |         |      |      |        |
| Height in pixels  | 0          | 1386     |           |         |      |      |        |
| Dpi               | $\bigcirc$ | 72       |           |         |      |      |        |
| Focal length      | $\bigcirc$ | 4.28     |           |         |      |      |        |
| Altitude          | $\bigcirc$ | 527      |           |         |      |      |        |
| Longitude         | $\bigcirc$ | 25.7793  | 379       |         |      |      |        |
| Latitude          | $\bigcirc$ | 45.858   | 37        |         |      |      |        |
| Device            | $\bigcirc$ | Apple –  | iPhone 4  | 1S      |      |      |        |
| Creation date     | $\bigcirc$ | 2014-0   | 3-16      |         |      |      |        |
| Creation time     | $\bigcirc$ | 10:30:1  | 3         |         |      |      |        |
| Modification date | $\bigcirc$ | 2014-0   | 4-07      |         |      |      |        |
| Modification time | $\bigcirc$ | 06:52:2  | 20        |         |      |      |        |
|                   |            |          |           |         |      |      |        |

|                                          |                              | 🕲 🖇 🎅 🕈               | )) 🕼 máj. 9., V | 10:58 💳 Bedö Árpád |
|------------------------------------------|------------------------------|-----------------------|-----------------|--------------------|
| loarpad's pictures in • /Volumes/sba_arc | chive_II/Pikto/Trips • Total | number of records: 18 | 9               |                    |
| ✓ 5                                      |                              |                       |                 |                    |
| Ū                                        |                              |                       |                 |                    |
| ✓ 1                                      |                              |                       |                 |                    |
| 1                                        |                              |                       |                 |                    |
| ✓ 1                                      |                              |                       | RA 24           |                    |
| ✓ 1                                      |                              |                       |                 |                    |
| ✓ 1                                      |                              |                       |                 | 2 💒 💸 🕄            |
| ✓ 1                                      |                              |                       |                 |                    |
| <b></b> 5                                |                              |                       |                 |                    |
| G <mark>&gt;</mark> 5                    |                              |                       |                 |                    |
| > <b>→</b> ı ⊚ [                         |                              | ĺ                     |                 |                    |
|                                          |                              | -                     | WARD ALL STORES |                    |
|                                          |                              |                       |                 |                    |
|                                          |                              |                       |                 |                    |
|                                          |                              |                       |                 |                    |
| · · · · · · · · · · · · · · · · ·        |                              |                       |                 |                    |
| ✓ 1                                      |                              |                       |                 |                    |
| ✓ 1                                      |                              |                       |                 |                    |
| ✓ 3                                      | 520 -                        | 530 🔘                 |                 |                    |
| ✓ 4                                      |                              |                       |                 |                    |
| <u>∼</u> 4                               |                              |                       |                 |                    |
| <b></b> 1                                |                              |                       |                 |                    |
| ✓ 1                                      |                              |                       |                 |                    |
| <mark>∽</mark> 5                         |                              |                       |                 |                    |
| <mark>∼</mark> 1                         |                              |                       |                 |                    |
| ✓ 5                                      |                              |                       |                 |                    |
|                                          |                              |                       |                 |                    |

![](_page_22_Picture_6.jpeg)

© 2021. BEDŐ Árpád

![](_page_22_Picture_8.jpeg)

## Date and Time Intervals

Date intervals

The date has a definite format. This document was prepared on 2021-04-26, which is April 26, 2021. The interval menu, which is built for date rows, contains the years in the first round. If you select one of the years, the new menu contains the year and months. If you select the year and month, the menu contains the selected year and month and all the days in that data series. The interval menu is not built up if the different dates in the data row contain up to 12 values. Its use is similar to number intervals.

The time has also a definite format. The current time for writing this text is 20:05:12, which is twenty hours 5 minutes 12 seconds. The interval menu for the time rows contains the hours in the first round. If you select one of the hours, the new menu contains the hour and minutes. If you select the hour and minute, the new menu contains the selected hour and minute and all the seconds in that data series. The interval menu is not built up if the different times in the data row contain up to 12 values. Its use is similar to date intervals.

Time intervals

![](_page_23_Picture_6.jpeg)

![](_page_23_Figure_7.jpeg)

# The "intervals" of Strings and String Series

Initially the interval menu of strings (texts) contains the first letters of the values of the data set of the given row. Hear upper case and lower case letters are taken to be different. If you select the first letter, the new menu contains the strings of the first two letters that occur in the data set of the row. From this we can choose again, etc. If the menu has only one item, we can be sure that all the data values of this row in the selected set are the same in the continuation of the strings as well. (Our experience is that in most cases, we can find what we wanted to see in three steps.)

The string series (text series) consists of elements separated by semicolons. The series "Éva;Laci;István Kovács;Zoli" has four elements. The interval menu of the string series contains an ABC list of all elements that occur in the data set of the row in question. If we select one, we get all the records in which the selected member appears as a series element in the given row. The menu is rebuilt if the last result contains more than 12 different values.

The PIKTO contains two data rows of string series: the People and the Classification data rows.

![](_page_24_Picture_4.jpeg)

![](_page_24_Picture_5.jpeg)

![](_page_24_Picture_6.jpeg)

The images on the devices are stored in a folder (directory) hierarchy. Their accessing paths looks like xxx/ yyy/zzz.jpg. In front of the image name there are as many folder names as the depth of the image in the folder hierarchy. The path xxx/ yyy/zzz.jpg reads as "There is a jpg image named zzz in the yyy folder which is in the xxx folder in the top folder of the album."

The interval menu items for the image paths show the names of the folders and the file names of the images (in the form of name.type). Menu items indicate the hierarchy level with a point token (•) in front of the folder or image name. (No points: first level, one point: second level..., six points: seventh level, etc.)

![](_page_25_Figure_3.jpeg)

![](_page_25_Picture_4.jpeg)

 🛊 🤶 🕪) 🕼 máj. 9., V 11:02 🗖 Bedö Árpád 🔍 🖃 bedoarpad's pictures in • /Volumes/sba\_archive\_II/Pikto/Trips • Total number of records: 189 189 Q Look here 1 - 100 17 Q Look here Europe 27 Q Look here 1970 10  $\bigcirc$ 33 Q Look here 9 18 Q Look here amulet 167 Q Look here 189 Q Look here ✓ 2019\_march Arad-2017-10-06 Q Look  $\rightarrow$ Balatonfüred\_2011\_10 Balatonfüred\_2012\_07 Q Look here Brussels-Brugge\_2013\_01 Buda\_castle\_2012\_jan California\_2009\_10 Esztergom Fraknó\_2010\_05\_01 Gyöngyöspata\_selection Transcarpathia Transylvania-2014-03-15 Transylvania\_Éva\_2014\_03 • 117\_PANA • 118\_PANA • Fishing lake • JPG JPG\_from\_Bálint • JPG\_from\_Laci\_72 • Temple transcarpathia\_2004\_08 • • Oven • • Transcarpathia1 • • Transcarpathia2 • • Transcarpathia3 • • Transcarpathia4 • • Transcarpathia5 

![](_page_25_Picture_6.jpeg)

![](_page_25_Picture_7.jpeg)

### If we select the folder name Gyöngyöspata\_selection - and then say goodbye to the metadata - we get:

| 📫 Pikto A      | lbur       | m Albu   | m list      |          |        |       |        |           |           |            |          |    |
|----------------|------------|----------|-------------|----------|--------|-------|--------|-----------|-----------|------------|----------|----|
|                |            |          |             |          |        |       | bed    | loarpad's | s picture | es in • /V | olumes/s | ba |
| Identifier     | $\bigcirc$ | bedoarpa | d•Trips_107 |          |        |       |        |           |           |            |          | 2  |
| Location       | $\bigcirc$ | -        |             |          |        |       |        |           |           |            | ~        |    |
| Date           | $\bigcirc$ | 2020-07  | 7-01        |          |        |       |        |           |           |            | -        |    |
| People         | $\bigcirc$ | -        |             |          |        |       |        |           |           |            | -        |    |
| Theme          | $\bigcirc$ | -        |             |          |        |       |        |           |           |            | ~        |    |
| Genres         | $\bigcirc$ | -        |             |          |        |       |        |           |           |            | ~        |    |
| Classification | $\bigcirc$ | -        |             |          |        |       |        |           |           |            | ~        |    |
| Туре           | $\bigcirc$ | jpg      |             |          |        |       |        |           |           |            | ~        |    |
| File name      | $\bigcirc$ | 20200630 | 0_105552    |          |        |       |        |           |           |            |          | 2  |
| Picture path   | $\bigcirc$ | Gyöngyös | pata_select | ion/Fish | ing la | ake/: | 202006 | 30_10555  | 2.jpg     |            |          | 2  |
| М 🚍            |            | I←       | <           |          | 1      | /     | 20     |           | >         | →I         | ۲        |    |
| Notes          |            |          |             |          |        |       |        |           |           |            |          |    |
|                |            |          |             |          |        |       |        |           |           |            |          |    |

![](_page_26_Picture_4.jpeg)

![](_page_26_Picture_5.jpeg)

![](_page_26_Picture_6.jpeg)

### The interval menu for image paths will be as follows:

| 🗯 Pikto Alb    | um Albu    | m list        |           |        |         |             |          |           |                      |      |
|----------------|------------|---------------|-----------|--------|---------|-------------|----------|-----------|----------------------|------|
|                |            |               |           |        | bed     | oarpad's p  | bictures | ; in • /\ | /olumes <sub>/</sub> | /sba |
| Identifier 🤇   | ) bedoarpa | d•Trips_107   |           |        |         |             |          |           |                      | 2    |
| Location 🤇     |            |               |           |        |         |             |          |           | ~                    |      |
| Date 🤇         | 2020-07    | 7-01          |           |        |         |             |          |           | <b>~</b>             |      |
| People 🤇       |            |               |           |        |         |             |          |           | ~                    |      |
| Theme 🤇        |            |               |           |        |         |             |          |           | ~                    |      |
| Genres 🤇       |            |               |           |        |         |             |          |           | ~                    |      |
| Classification |            |               |           |        |         |             |          |           | ~                    |      |
| Туре 🤇         | jpg        |               |           |        |         |             |          |           | ~                    |      |
| File name 🤇    | 20200630   | 0_105552      |           |        |         |             |          |           |                      | 2    |
| Picture path 🤘 | ) Gyöngyös | pata_selectio | n/Fishing | lake/2 | 2020063 | 30_105552.j | pg       |           |                      | 2    |
| M =            | I←         | <             | 1         | /      | 20      |             | >        | →I        | 0                    | ۲    |
| Notes          |            |               |           |        |         |             |          |           |                      |      |
|                |            |               |           |        |         |             |          |           |                      |      |

![](_page_27_Figure_3.jpeg)

![](_page_27_Picture_4.jpeg)

![](_page_27_Picture_5.jpeg)

By choosing the Oven folder name, this is the result (there are two images in the Oven folder):

| 🗯 Pikto Albu     | m Album list                                          |             |
|------------------|-------------------------------------------------------|-------------|
|                  | bedoarpad's pictures in •                             | /Volumes/sb |
| Identifier 🔘     | bedoarpad•Trips_109                                   |             |
| Location 🔘       | _                                                     |             |
| Date 🔘           | 2006-09-16                                            |             |
| People 🔘         | _                                                     |             |
| Theme 🔘          | _                                                     |             |
| Genres 🔘         | _                                                     |             |
| Classification 🔘 | _                                                     |             |
| Туре 🔘           | jpg                                                   |             |
| File name 🔘      | DSCN1696                                              |             |
| Picture path 🔘   | Gyöngyöspata_selection/Fishing lake/Oven/DSCN1696.JPG |             |
| M                | I← < 1 / 2 > →                                        | ۲           |
| Notes            |                                                       |             |
|                  |                                                       |             |

![](_page_28_Picture_3.jpeg)

![](_page_28_Picture_4.jpeg)

![](_page_28_Picture_5.jpeg)

## The Search Interval for the Location Data Row

- Location is hierarchical data. The levels of the hierarchy are separated by the point token (•). This is a detailed Location data: Earth•Europe•Hungary•Pest county•Biatorbágy.
- The details of the hierarchy depend on the user. It is also possible that simply Biatorbágy is the data of the Location row without hierarchy.
- If no detail is provided, the interval menu items for the Location data row are the names of the locations.
- If so, the top levels will be selected first. (In our example, the planet, i.e. Earth.) Then the countries, and so on.
- Its use is similar to the previous ones.

![](_page_29_Picture_6.jpeg)

![](_page_29_Picture_7.jpeg)

## Search the Texts in the Notes

The application searches for the string typed in the search box of the Notes anywhere in the texts of Notes, similar to what you have seen so far. The search is case insensitive. We put the letters "beautiful trees" in the search box and got six results:

![](_page_30_Picture_2.jpeg)

![](_page_30_Picture_3.jpeg)

![](_page_30_Figure_4.jpeg)

By default, the image with the currently visible data is seen to the right of the data. (We've seen it before.)

Here we draw your attention to the four signs in the control line: the < and > (previous and next) and the + and  $\rightarrow$  (first and last) signs. These are titles of buttons. When clicked, the application moves to the previous or next record, or to the first or last one. The stepping goes round: the last is followed by the first, the first is preceded by the last.

![](_page_31_Picture_4.jpeg)

![](_page_31_Picture_5.jpeg)

![](_page_31_Picture_7.jpeg)

![](_page_31_Picture_8.jpeg)

If you double-click on the image, the image will be displayed at nearly screen size in an image window. (If the image is smaller than the window, we'll see it as large as its original size.) When you see the big picture, you can use the left and right arrow keys on the keyboard for scrolling. It allows you to scroll forward or backward through the images of the preselected image set.

![](_page_32_Picture_2.jpeg)

![](_page_32_Picture_3.jpeg)

![](_page_32_Figure_4.jpeg)

© 2021. BEDŐ Árpád

You can scroll through several images in one step by pressing the up arrow key on the keyboard when you see the big picture. Up to 20 images of the currently selected image set, including the visible image, will appear on the screen after 1 or 2 seconds.

![](_page_33_Picture_2.jpeg)

![](_page_33_Picture_3.jpeg)

![](_page_33_Figure_4.jpeg)

You can scroll through the selected images - by 20 pieces in each step - with the left or right arrow keys on your keyboard.

You can exit the view of many images with the down arrow key on the keyboard.

If you click on one of the images in the 20 image view, you will return to the application window in which you will be at the clicked image. (We clicked on the first image in the third row.)

![](_page_34_Picture_4.jpeg)

| st                         |                  |                       |                 |               |         | máj. 9., V 13:4 | .9 💳 Bedö | Árpád          |
|----------------------------|------------------|-----------------------|-----------------|---------------|---------|-----------------|-----------|----------------|
| bedoarpad's pictures in    | • /Volumes/sba   | _archive_II/Pikto/Tri | ips • Total nun | nber of recor | ds: 189 |                 |           |                |
| os_31                      | 189              | Q Look here           | 1 - 100         | <b>©</b>      |         |                 |           |                |
| gary•Balatonfüred          | <b>1</b>         | 7 Q Look here         | Europe          | <b>©</b>      |         |                 |           | Contraction of |
|                            | ✓ 2 <sup>1</sup> | 7 Q Look here         | 1970            | 0             |         |                 |           | 1 . · ·        |
| rta János;Széchenyi István | <b></b> 1(       | 0                     |                 |               |         |                 |           |                |
|                            | <b>~</b> 3:      | 3 Q Look here         | -               | 0             |         |                 |           |                |
|                            | <b>~</b>         | Э                     |                 |               |         |                 |           | 1              |
|                            | <b>-</b> 18      | B Q Look here         | amulet          | <b>©</b>      |         |                 |           |                |
|                            |                  | 1                     |                 |               |         |                 | Tartes    |                |
|                            | 16               | 7 Q Look here         | 2               | 0             |         |                 |           |                |
| 011_10/DSCN6168.JPG        | 189              | Q Look here           | 2019_ma         | 0             |         |                 |           | I III          |
| 31 / 189 > -               | →I               | Q Look                | Ľ               |               |         |                 |           |                |
|                            |                  | Q Look her            |                 |               |         |                 |           |                |
|                            |                  |                       |                 |               |         |                 |           |                |

![](_page_34_Picture_6.jpeg)

![](_page_34_Picture_7.jpeg)

In spite of the data of Date row are filled in all records, the user can modify and update the data of each row belonging to him/ her. The user's data of the currently visible record (image) can be changed by clicking on the button  $\int \int d$  in front of the right edge of the control line. The data field modifier window (titled Update fields) will appear:

| 📫 Pikto A      | Ibum Album list                   |               |
|----------------|-----------------------------------|---------------|
|                | $\bullet \bullet \bullet$         | Update fields |
| Identifier     |                                   | From          |
| Location       | Europe•Hungary•Balatonfüred       | Europe        |
| Date           | 2012-10-21                        | · 2012-1      |
| People         |                                   | •             |
| Theme          | Jókai ship                        | Jókai sl      |
| Genres         |                                   | •             |
| Classification | Balaton;ship                      | •             |
| Туре           | jpg                               |               |
| File name      | DSCN6213                          |               |
| Picture path   | Balatonfüred_2012_07/DSCN6213.JPG |               |
| М 🚍            |                                   |               |
| Notes          |                                   |               |
|                |                                   |               |

![](_page_35_Picture_3.jpeg)

![](_page_35_Picture_4.jpeg)

![](_page_35_Figure_5.jpeg)

![](_page_35_Picture_6.jpeg)

The application helps you enter data by providing drop-down menus on the right side of this window that contain the values you have already entered in this row of data, so that you do not have to retype data that you have already entered. (For example, someone's name, a location definition, a theme, or a genre...)

The plural form of Persons data row name indicates that the data row may contain a series of values. Enter values (names) separated by semicolons (;). If you enter the name of a known person from the drop-down menu, the application will properly insert it into the queue, arranged in ABC.

![](_page_36_Picture_3.jpeg)

![](_page_36_Picture_4.jpeg)

![](_page_36_Picture_5.jpeg)

The Classification row is specific. Here you can enter keywords (words specific to the image). Like the names of the persons in the People row, keywords are separated by semicolons (;), and the keyword selected from the drop-down menu is inserted into the key series in alphabetical order.

When you enter Location data, the application reviews the entire repository and enters the most recently entered Location data row if it is empty and the location of the other record, according to Longitude and Latitude data, is within one and a half kilometres of that location.

| 📫 📫 Pikto A    | Album Album list                  |               |
|----------------|-----------------------------------|---------------|
|                | $\bullet \bullet \bullet$         | Update fields |
| Identifier     |                                   | From sel      |
| Location       | Europe•Hungary•Balatonfüred       | Europe•Hu     |
| Date           | 2012-10-21                        | • 2012-10-2   |
| People         |                                   |               |
| Theme          | Jókai ship                        | Jókai ship    |
| Genres         |                                   |               |
| Classification | Balaton;ship                      | •             |
| Туре           | jpg                               |               |
| File name      | DSCN6213                          |               |
| Picture path   | Balatonfüred_2012_07/DSCN6213.JPG |               |
| M =            |                                   |               |
| Notes          |                                   |               |
|                |                                   |               |

![](_page_37_Picture_4.jpeg)

![](_page_37_Picture_5.jpeg)

![](_page_37_Picture_7.jpeg)

![](_page_37_Picture_9.jpeg)

The method and steps of the update will be shown using the Trips album, which has been particularly filled with data.

| 🗯 Pikto A      | lbum Album list                                                   |         |           |
|----------------|-------------------------------------------------------------------|---------|-----------|
|                | 🛑 🔵 🔵 Update                                                      | e fielo | ds        |
| Identifier     |                                                                   |         | From se   |
| Location       |                                                                   | $\odot$ |           |
| Date           | 1970-01-01                                                        | •       | 1970-01-0 |
| People         |                                                                   | •       |           |
| Theme          |                                                                   | $\odot$ |           |
| Genres         |                                                                   | $\odot$ |           |
| Classification |                                                                   | $\odot$ |           |
| Туре           | jpg                                                               |         |           |
| File name      | P1010012                                                          |         |           |
| Picture path   | Transcarpathia/transcarpathia_2004_08/Transcarpathia1/P1010012.JF |         |           |
| M =            |                                                                   |         |           |
| Notes          |                                                                   |         |           |
|                |                                                                   |         |           |

Note that the date of the camera was certainly not set correctly, as we obtained a date of 1970 from the metadata, although we know that the image was created after 1990. Fortunately, one of the folder names in the Picture path row contains the year number, so you can enter 2004-08 in the Date row (the day is optional).

![](_page_38_Picture_4.jpeg)

![](_page_38_Picture_5.jpeg)

© 2021. BEDŐ Árpád

![](_page_38_Picture_7.jpeg)

### To fill in the location, we use the drop-down menu:

| 🗯 Pikto A      | Ibum Album list                                                   |                        |
|----------------|-------------------------------------------------------------------|------------------------|
|                | Update Update                                                     | fields                 |
| Identifier     |                                                                   | From sel               |
| Location       |                                                                   | •                      |
| Date           | 2004-08                                                           | • Europe•A             |
| People         |                                                                   | Europe•B               |
| Theme          |                                                                   | • Europe•H             |
| Genres         |                                                                   | • Europe•H             |
| Classification |                                                                   | • Europe•H             |
| Туре           | jpg                                                               | Europe•H               |
| File name      | P1010012                                                          | Europe•Re              |
| Picture path   | Transcarpathia/transcarpathia_2004_08/Transcarpathia1/P1010012.JF | Europe•Re              |
| M              |                                                                   | Europe•Ro<br>Europe•Ro |
| Notes          |                                                                   |                        |
|                |                                                                   |                        |

We can see that we have used the hierarchical location name so far, but we can't find a location set before by scrolling through them, because this is the first picture in the album that was taken in Transcarpathia, Ungvár. So we have to enter: Europe•Ukraine•Transcarpathia•Ungvár.

![](_page_39_Picture_4.jpeg)

![](_page_39_Picture_5.jpeg)

![](_page_39_Picture_6.jpeg)

### PIKTO — Enter User Information

This is followed by the completion of the Theme, as the image is not tied to a person (more precisely: we do not know whose work it is). The Theme is a statue of Turul. In the Genre row, we write sculpture. To complete the Classification, we use the help of the drop-down menu:

| 🗯 Pikto Al     | bum Album list                                                    |              |
|----------------|-------------------------------------------------------------------|--------------|
|                | 🔴 🌑 🌑 Update fi                                                   | elds         |
| Identifier     |                                                                   | From s       |
| Location       | Europe•Ukraine•Transcarpathia•Ungvár                              |              |
| Date           | 1970-01-01                                                        | 1970-01      |
| People         |                                                                   |              |
| Theme          | statue of Turul                                                   |              |
| Genres         | sculpture                                                         |              |
| Classification |                                                                   |              |
| Туре           | jpg                                                               | coat-of-     |
| File name      | P1010012                                                          | court        |
| Picture path   | Transcarpathia/transcarpathia_2004_08/Transcarpathia1/P1010012.JF | Duna<br>hall |
| M =            |                                                                   | kitchen      |
| Notes          |                                                                   | mansior      |
| Hotes          |                                                                   | marque       |
|                |                                                                   | monum        |
|                |                                                                   | mural        |
|                |                                                                   | sculptul     |
|                |                                                                   | tower        |

This menu lists the keywords you have used so far. It would be nice to find what we want. Scrolling down you find the keyword sculpture, that's good. Enter the new bronze keyword in front of sculpture. Separate them by semicolon (;).

![](_page_40_Picture_4.jpeg)

![](_page_40_Picture_5.jpeg)

### We complete the update and get this:

| 🗯 Pikto Albu     | um Album list                                                      |                       |
|------------------|--------------------------------------------------------------------|-----------------------|
|                  | bedoarpad's pictures in • /V                                       | olumes/sba            |
| Identifier 🔘     | bedoarpad•Trips_127                                                | 18                    |
| Location 🔘       | Europe•Ukraine•Transcarpathia•Ungvár                               | - 1                   |
| Date 🔘           | 1970-01-01                                                         | 2 2                   |
| People 🔘         | -                                                                  | - 1                   |
| Theme 🔘          | statue of Turul                                                    | <ul> <li>З</li> </ul> |
| Genres 🔘         | sculpture                                                          | -                     |
| Classification 🔘 | bronze;sculpture                                                   | - 1                   |
| Туре 🔘           | ) jpg                                                              | -                     |
| File name 🔘      | P1010012                                                           | 16                    |
| Picture path 🔘   | Transcarpathia/transcarpathia_2004_08/Transcarpathia1/P1010012.JPG | 18                    |
| M                | I← < 127 / 189 > →I                                                |                       |
| Notes            |                                                                    |                       |
|                  |                                                                    |                       |

Thus, we attached to this image all the data that we considered meaningful and important.

![](_page_41_Figure_4.jpeg)

![](_page_41_Picture_5.jpeg)

![](_page_41_Picture_6.jpeg)

You can also stop entering information here. Before quitting the application, we move on to the next record, whose ID ends in \_128. We note this number. We may need all this because we want to continue entering information tomorrow. When you open the album, you see the first record. The application treats the Identifier row differently than the others: if you enter something in the textual search field (i. e. \_128), no selection is made, but the application goes to the given record as if you had pressed the right arrow button enough times... (You can get rid of the \_128 entered by clicking on the x in the search box.)

![](_page_42_Figure_2.jpeg)

![](_page_42_Picture_3.jpeg)

![](_page_42_Figure_4.jpeg)

![](_page_42_Picture_5.jpeg)

# Search Again - Find Pictures Taken in Romania!

First version: search with the interval menu. First step: select the only continent: Europe.

| 🗯 Pikto Albu     | m Album list                      |                  |
|------------------|-----------------------------------|------------------|
|                  | bedoarpad's pictures in • /       | Volumes/sba      |
| Identifier 🔘     | bedoarpad•Trips_1                 | 5                |
| Location 🔘       | Europe•Hungary•Balatonfüred       | <mark>~</mark> 1 |
| Date 🔘           | 2012-10-21                        | <mark>~</mark> 1 |
| People 🔘         | -                                 | <mark>~</mark> 1 |
| Theme 🔘          | Jókai ship                        | <mark>~</mark> 3 |
| Genres 🔘         | -                                 | ~                |
| Classification 🔘 | Balaton;ship                      | <mark>~</mark> 1 |
| Туре 🔘           | jpg                               | ~                |
| File name 🔘      | DSCN6213                          | 5                |
| Picture path 🔘   | Balatonfüred_2012_07/DSCN6213.JPG | 5                |
| M =              | I← < 1 / 56 > →I                  | ۲                |
| Notes            |                                   |                  |
|                  |                                   |                  |

We got 56 records.

![](_page_43_Picture_5.jpeg)

![](_page_43_Picture_6.jpeg)

![](_page_43_Picture_7.jpeg)

## Search Again - Find Pictures Taken in Romania!

### The second step:

| 🗯 Pikto Albu     | m Album list                      |                  |
|------------------|-----------------------------------|------------------|
|                  | bedoarpad's pictures in • /       | Volumes/sba      |
| Identifier 🔘     | bedoarpad•Trips_1                 | 5                |
| Location 🔘       | Europe•Hungary•Balatonfüred       | <mark>~</mark> 1 |
| Date 🔘           | 2012-10-21                        | <mark>~</mark> 1 |
| People 🔘         | -                                 | <mark>~</mark> 1 |
| Theme 🔘          | Jókai ship                        | <mark>~</mark> 3 |
| Genres 🔘         | -                                 | <b>~</b>         |
| Classification 🔘 | Balaton;ship                      | <mark>~</mark> 1 |
| Туре 🔘           | jpg                               | ~                |
| File name 🔘      | DSCN6213                          | 5                |
| Picture path 🔘   | Balatonfüred_2012_07/DSCN6213.JPG | 5                |
| M                | I← < 1 / 56 > →I                  | ۲                |
| Notes            |                                   |                  |
|                  |                                   |                  |

![](_page_44_Picture_3.jpeg)

![](_page_44_Picture_4.jpeg)

![](_page_44_Picture_5.jpeg)

# Search Again - Find Pictures Taken in Romania!

You can see that (so far) we know of 56 European images, and the interval menu shows one level more. Choosing Europe•Romania gives you:

![](_page_45_Figure_2.jpeg)

We now received 26 records, but only 8 values in the Location row. Thus, the interval menu no longer appears. If we want to narrow down the location definition, we can go further with the direct data selection.

![](_page_45_Picture_4.jpeg)

![](_page_45_Picture_5.jpeg)

### Let's find the pictures of the legend of St. László in Székelyderzs! We use the drop-down menu of the Location row. The last but one menu item is for Székelyderzs.

![](_page_46_Picture_2.jpeg)

![](_page_46_Picture_4.jpeg)

![](_page_46_Picture_5.jpeg)

### If you select Europe•Romania•Transylvania•Szeklerland•Székelyderzs, you get:

| 🗯 Pikto Albui    | n Album list                                          |             |
|------------------|-------------------------------------------------------|-------------|
|                  | bedoarpad's pictures in •                             | /Volumes/sb |
| Identifier 🔘     | bedoarpad•Trips_18                                    |             |
| Location 🧿       | Europe•Romania•Transylvania•Szeklerland •Székelyderzs |             |
| Date 🔘           | 2014-04-07                                            |             |
| People 🔘         | -                                                     |             |
| Theme 🔘          | bacon warehouse                                       |             |
| Genres 🔘         | -                                                     |             |
| Classification 🔘 | -                                                     |             |
| Туре 🔘           | jpg                                                   |             |
| File name 🔘      | DSCN6545                                              |             |
| Picture path 🔘   | Transylvania_Éva_2014_03/DSCN6545.JPG                 |             |
| M                | I← < 1 / 4 > →I                                       | ۲           |
| Notes            |                                                       |             |
|                  |                                                       |             |

We got 4 pictures. We can review one by one, on one screen, scrolling, and so on.

![](_page_47_Picture_5.jpeg)

![](_page_47_Picture_6.jpeg)

![](_page_47_Picture_7.jpeg)

### In the data menu of the Classification row, we select the mural item.

| 🗯 Pikto Albu     | m Album list                                          |            |
|------------------|-------------------------------------------------------|------------|
|                  | bedoarpad's pictures in • /V                          | ′olumes/sb |
| Identifier 🔘     | bedoarpad•Trips_19                                    | ~          |
| Location 🥥       | Europe•Romania•Transylvania•Szeklerland •Székelyderzs | <u>~</u>   |
| Date 🔘           | 2014-04-07                                            | ~          |
| People 🔘         | St. László                                            | ~          |
| Theme 🔘          | legend of St. László                                  | <u>~</u>   |
| Genres 🔘         | mural                                                 | <u>~</u>   |
| Classification 🥥 | mural                                                 | ~          |
| Туре 🔘           | jpg                                                   | ~          |
| File name 🔘      | DSCN6546                                              | ~          |
| Picture path 🔘   | Transylvania_Éva_2014_03/DSCN6546.jpg                 | ~          |
| M                | I← < 1 / 3 > →I                                       | ۲          |
| Notes            |                                                       |            |
|                  |                                                       |            |

We got 3 images showing fragments of the mural of the legend of St. László.

![](_page_48_Figure_5.jpeg)

![](_page_48_Picture_6.jpeg)

![](_page_48_Picture_7.jpeg)

### Let's take a look at an overview!

![](_page_49_Picture_2.jpeg)

![](_page_49_Picture_4.jpeg)

![](_page_49_Picture_5.jpeg)

The same can be achieved in a simpler, shorter way: In the search box of the Location row, we type székelyders (if you are watching as you type, you will notice that it is enough to type székelyd). We get this:

![](_page_50_Picture_2.jpeg)

We were able to save two steps compared to the previous selection.

![](_page_50_Picture_6.jpeg)

![](_page_50_Picture_7.jpeg)

![](_page_50_Picture_8.jpeg)

There are several ways to get the result - we don't detail how. The fastest way - in one step - is to select St. László among the values of the People row:

| 🖆 Pikto Album Album list |                                                                          |          |
|--------------------------|--------------------------------------------------------------------------|----------|
|                          | bedoarpad's pictures in • /Vol                                           | umes/sba |
| Identifier 🔘             | bedoarpad•Trips_1                                                        | 18       |
| Location 🔘               | Europe•Hungary•Balatonfüred                                              | 1        |
| Date 🔘                   | 2012-10-21                                                               | 2        |
| People 🔘                 |                                                                          | 1        |
| Theme 🔘                  | -                                                                        | 3        |
| Genres 🔘                 | Ady Endre;Marchis, Ottilia                                               |          |
| Classification 🔘         | Andrássy Kurta János;Széchenyi István<br>Báthori István;Esterházy family | 1        |
| Туре 🔘                   | Esterházy family                                                         |          |
| File name 🔘              | Károlyi family                                                           | 16       |
| Picture path 🔘           | Károlyi Sándor<br>Petőfi Sándor                                          | 18       |
| М 📃                      | St. László                                                               |          |
| Notes                    | Zala György                                                              |          |

![](_page_51_Picture_5.jpeg)

![](_page_51_Picture_6.jpeg)

![](_page_51_Picture_7.jpeg)

### We arrive here:

| 🗯 Pikto Albu     | n Album list                                          |             |
|------------------|-------------------------------------------------------|-------------|
|                  | bedoarpad's pictures in •                             | /Volumes/sb |
| Identifier 🔘     | bedoarpad•Trips_19                                    |             |
| Location 🔘       | Europe•Romania•Transylvania•Szeklerland •Székelyderzs |             |
| Date 🔘           | 2014-04-07                                            |             |
| People 🥥         | St. László                                            |             |
| Theme 🔘          | legend of St. László                                  |             |
| Genres 🔘         | mural                                                 |             |
| Classification 🔘 | mural                                                 |             |
| Туре 🔘           | jpg                                                   |             |
| File name 🔘      | DSCN6546                                              |             |
| Picture path 🔘   | Transylvania_Éva_2014_03/DSCN6546.jpg                 |             |
| M                | I← < 1 / 3 > →I                                       | ۲           |
| Notes            |                                                       |             |
|                  |                                                       |             |

![](_page_52_Picture_4.jpeg)

![](_page_52_Picture_5.jpeg)

![](_page_52_Picture_6.jpeg)

# General Usage Tips

All the sensitive surfaces in the application window are such that if you linger on it with the mouse, you will usually receive a sentence, a short reminder or instructions for its use.

Staying in the People data row, we get:

| 🗯 Pikto Alb    | oum Album list                                |                  |
|----------------|-----------------------------------------------|------------------|
|                | bedoarpad's pictures in • /\                  | /olumes/sba      |
| Identifier 🤘   | ) bedoarpad•Trips_1                           | 18               |
| Location 🤘     | Europe•Hungary•Balatonfüred                   | <mark>~</mark> 1 |
| Date 🤘         | ) 2012-10-21                                  | <mark>~</mark> 2 |
| People 🤘       | ) -                                           | <mark>~</mark> 1 |
| Theme 🤘        | 🕽 Jókai ship                                  | <mark>~</mark> 3 |
| Genres 🤘       | Data line of the visible record, and menu for | <b>~</b>         |
| Classification | value selection.<br>D Balaton, ຣາແຍ           | <mark>~</mark> 1 |
| Туре 🔘         | ) jpg                                         | ~                |
| File name 🤘    | DSCN6213                                      | 16               |
| Picture path 🤘 | Balatonfüred_2012_07/DSCN6213.JPG             | 18               |
| M              | I← < 1 / 189 > →I                             |                  |
| Notes          |                                               |                  |
|                |                                               |                  |

![](_page_53_Figure_4.jpeg)

![](_page_53_Picture_5.jpeg)

![](_page_53_Picture_6.jpeg)

# General Usage Tips

### Staying on the image we get this:

| 🗯 Pikto Al       | bum Album list                    |                  |
|------------------|-----------------------------------|------------------|
|                  | bedoarpad's pictures i            | n • /Volumes/sba |
| Identifier (     | bedoarpad.Trips_1                 | 18               |
| Location (       | Europe•Hungary•Balatonfüred       | ✓ 1              |
| Date (           | 0 2012-10-21                      | <mark>∼</mark> 2 |
| People (         | -                                 | ✓ 1              |
| Theme (          | 🔘 Jókai ship                      | <mark>∼</mark> 3 |
| Genres (         | -                                 | <b>~</b>         |
| Classification ( | Balaton;ship                      | ✓ 1              |
| Туре (           | 🔘 jpg                             | <b>~</b>         |
| File name(       | DSCN6213                          | 16               |
| Picture path(    | Balatonfüred_2012_07/DSCN6213.JPG | 18               |
| М 🚍              | ı← < 1 / 189 > -                  | →I               |
| Notes            |                                   |                  |
|                  |                                   |                  |

![](_page_54_Figure_3.jpeg)

![](_page_54_Picture_4.jpeg)

![](_page_54_Picture_5.jpeg)

# General Usage Tips

The application provides many features. In fact, it can only be known through trial and error.

Don't try to enter all the information about the images at once. A good replenishment of the repository does not take a short time, however, the small amount of data already entered makes both the use of the images and the data entry easier.

We just remind you that even without entering data, you can be better informed about your set of images than just using the general file system, i.e. the folder structure.

Good image repository use!

![](_page_55_Picture_5.jpeg)

![](_page_55_Picture_6.jpeg)

![](_page_55_Picture_7.jpeg)

![](_page_55_Picture_8.jpeg)